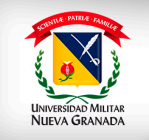

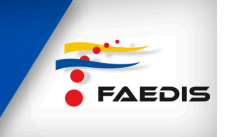

## ¿CÓMO INSTALAR EL MATERIAL DE ESTUDIO DE VERSIONES ANTERIORES?

El material de estudio puede tener otra presentación. Tal es el caso del ejemplo de la siguiente imagen. En la columna de la izquierda: opción "material de estudio", ubicada dentro del recuadro color violeta:

|                                                                                                    | Seminario de Grado           | AE A                                         | FACULTAD DE ESTUDIOS          |
|----------------------------------------------------------------------------------------------------|------------------------------|----------------------------------------------|-------------------------------|
| 躍 Tablon de Noticias<br>副 MENSAJE DE BIENVENIDA                                                                                                    |                              |                                              |                               |
| Recursos de la asignatura                                                                                                    | 🧐 Sin titulo - Google Chrome |                                              |                               |
| <ul> <li>Cronograma de acompañamiento tutorial</li> <li>Glosario de términos</li> <li>Bibliografia</li> <li>Los mejores papers presentados</li> </ul> | 🗋 virtual2.umng.edu.co/m     | oodle/mod/url/view.php?id=91                 | 45&redirect=1                 |
| Encuentros virtuales                                                                                                    |                              |                                              |                               |
| 糶 Foro social (No evaluable)<br>卾 Punto de encuentro (No evaluable)                                                                                   |                              |                                              |                               |
| ¿Cómo seré evaluado?                                                                                                    |                              |                                              |                               |
| Cómo seré evaluado?                                                                                                    |                              |                                              |                               |
| Material de estudio<br>La directida de Estudio<br>Mer La imestigación en 4 pasos<br>Gi kormas APA Sexta Edición<br>Ejemplos Normas APA                |                              |                                              |                               |
| Ver Grupos de trabajo                                                                                                    | Seminario.zip                | •                                            | Mostrar todas las descargas × |
| Información sobre evaluaciones y actividades complementarias                                                                                          |                              | Abrir<br>Abrir siempre archivos de este tipo |                               |
|                                                                                                    |                              | Mostrar en carpeta                           |                               |

Otra de las versiones que se puede encontrar es en **formato zip**. Este debe ser descargado en el disco duro del computador empleado por el estudiante.

## Pasos descargar zip

- 1. Se da clic sobre el ícono del material de estudio.
- 2. Allí aparece, al interior de la instrucción, el recurso. En este caso es Seminario.zip.
- 3. Se debe dar clic sobre este ícono. Inmediatamente se inicia el proceso de descargue.
- 4. La instalación se hará de forma automática; por lo general, en la carpeta descargas o "downloads".
- 5. Para el caso de este material se recomienda copiarlo en la raíz del disco duro: c:\ o d:\ ,
- 6. Para lo anterior es recomendable dar clic sobre la pestaña junto al nombre del archivo ZIP, dentro del recuadro verde más pequeño. Inmediatamente se desplegarán las opciones que aparecen en el recuadro verde más grande. El estudiante debe seleccionar la opción "mostrar en carpeta", que aparece con

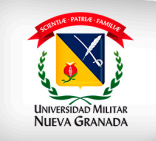

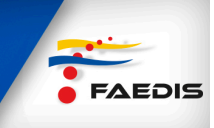

| _                   |                                                          |                                                                                      |                      |            | × |
|---------------------|----------------------------------------------------------|--------------------------------------------------------------------------------------|----------------------|------------|---|
| 🔾 🗸 🖉 🗸 🖉 🖉         | • Usuarios • jorge.rodriguez • Descargas •               | <b>-  -  -  + -  → - + - → - + - → - + - → - + - + - + - + - + + + + + + + + + +</b> | Buscar Descargas     |            | Q |
| Organizar 👻 🗎 Abrir | <ul> <li>▼ Compartir con ▼ Correo electrónico</li> </ul> | Grabar Nuev                                                                          | a carpeta            | = - 1      | • |
| 🔆 Favoritos         | Nombre                                                   | Fecha de modifica                                                                    | Tipo                 | Tamaño     | - |
| Descargas           | COSTOS2014                                               | 28/11/2013 08:17 a                                                                   | Documento de Mi      | 292 KB     |   |
| Escritorio          |                                                          | 28/11/2013 08:12 a                                                                   | Documento de Mi      | 6.592 KB   |   |
| 🖳 Sitios recientes  | Seminario                                                | 28/11/2013 07:38 a                                                                   | Archivo WinRAR Z     | 222.503 KB |   |
|                     | S concaomuau_empresarial                                 | 28/11/2013 07:36 a                                                                   | Aplicación           | 20.784 KB  |   |
| 🧊 Bibliotecas       | 🐝 organizacion_institucional_de_la_universi              | 28/11/2013 07:36 a                                                                   | Aplicación           | 165.490 KB |   |
| Documentos          | 🐝 naturaleza_y_desafios_de_la_administraci               | 28/11/2013 07:35 a                                                                   | Aplicación           | 21.406 KB  |   |
| 🔚 Imágenes          | Anexo_Observacion4.1                                     | 27/11/2013 02:46                                                                     | Archivo WinRAR Z     | 6.986 KB   |   |
| 🚽 Música            | 🗐 Observaciones Pliego Invitación privada                | 27/11/2013 02:46                                                                     | Documento de Mi      | 141 KB     |   |
| Vídeos              | EIArteDeLaGuerraT                                        | 27/11/2013 12:52                                                                     | Archivo JPG          | 24 KB      |   |
|                     | 36DD.tmp                                                 | 22/11/2013 12:29                                                                     | Archivo TMP          | 80 KB      |   |
| 🛤 Equipo            | 36DE.tmp                                                 | 22/11/2013 12:29                                                                     | Archivo TMP          | 72 KB      |   |
| 🏭 OS (C:)           | 36DF.tmp                                                 | 22/11/2013 12:29                                                                     | Archivo TMP          | 72 KB      |   |
| 👝 Datos (D:)        | 49DC.tmp                                                 | 22/11/2013 12:29                                                                     | Archivo TMP          | 80 KB      |   |
|                     | 366A.tmp                                                 | 22/11/2013 12:29                                                                     | Archivo TMP          | 80 KB      |   |
| 📬 Red               | 3986.tmp                                                 | 22/11/2013 12:29                                                                     | Archivo TMP          | 112 KB     |   |
|                     | 3A98.tmp                                                 | 22/11/2013 12:29                                                                     | Archivo TMP          | 9 KB       |   |
|                     | 3AA8.tmp                                                 | 22/11/2013 12:29                                                                     | Archivo TMP          | 9 KB       |   |
|                     | 3AA9.tmp                                                 | 22/11/2013 12:29                                                                     | Archivo TMP          | 9 KB       |   |
|                     | 3AAA.tmp                                                 | 22/11/2013 12:29                                                                     | Archivo TMP          | 9 KB       |   |
|                     | 3AAB.tmp                                                 | 22/11/2013 12:29                                                                     | Archivo TMP          | 25 KB      |   |
|                     | 3AED.tmp                                                 | 22/11/2013 12:29                                                                     | Archivo TMP          | 25 KB      |   |
|                     | 💋 install_flashplayer11x32au_mssa_aaa_aih                | 22/11/2013 08:43 a                                                                   | Aplicación           | 1.047 KB   |   |
|                     | Timage2013-11-20-123627                                  | 21/11/2013 10:49 a                                                                   | Adobe Acrobat D      | 474 KR     |   |
| Seminario           | Fecha de modifica 28/11/2013 07:38 a.m.                  | Fecha de creación: 2                                                                 | 8/11/2013 07:38 a.m. |            |   |
| Archivo WinRA       | R ZIP Tamaño: 217 MB                                     |                                                                                      |                      |            |   |

Al descargar el archivo en formato ZIP es muy probable que el archivo esté copiado en la carpeta descargas, como aparece en la imagen anterior. Para ello se recomienda moverlo a la raíz de alguna de las unidades del disco duro del computador (C:\ o D: \). Solo se debe arrastrar hasta el archivo a la carpeta raíz, dentro de la unidad que el estudiante decida. Para este caso específico fue alojado en la unidad D.

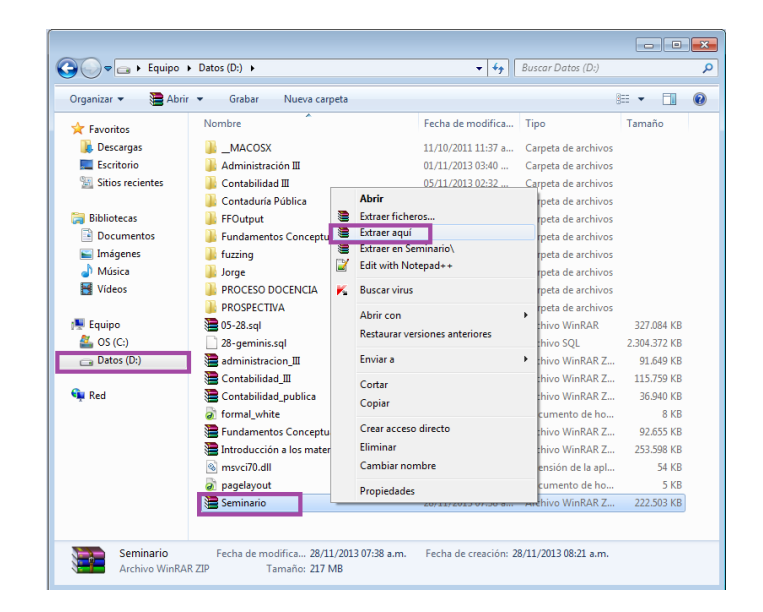

Una vez descargado, en la unidad seleccionada, se procede a instalarlo (descomprimirlo). Entonces se da clic derecho sobre el archivo y se despliegan las opciones de la imagen; se selecciona extraer. Inmediatamente inicia la

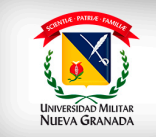

FAEDIS

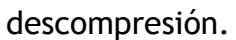

| Extrayendo de Seminario.                                        | zip 🗖 🗖 💌            |
|-----------------------------------------------------------------|----------------------|
| Archivo D:\Seminario.zip<br>extrayendo<br>Elección del tema.pdf | 27%                  |
| Tiempo transcurrido<br>Tiempo restante                          | 00:00:11<br>00:00:21 |
| Procesado                                                       | 34%                  |
| Segundo plano                                                   | Pausa                |
| Cancelar                                                        | Modo Ayuda           |

Al finalizar la instalación se ingresa a la carpeta donde se hizo el proceso de instalación y se busca otra carpeta con el mismo nombre del archivo instalador. Para este caso *Seminario*.

| Organizar 👻 🚵 Abri | r 🔻 Grabar 🛛 Nueva carpeta                 |                                                  |                     | iii • 🔟      |
|--------------------|--------------------------------------------|--------------------------------------------------|---------------------|--------------|
| 🔆 Favoritos        | Nombre                                     | Fecha de modifica                                | Tipo                | Tamaño       |
| Descargas          | MACOSX                                     | 11/10/2011 11:37 a                               | Carpeta de archivos |              |
| Escritorio         | Administración III                         | 01/11/2013 03:40                                 | Carpeta de archivos |              |
| Sitios recientes   | Contabilidad III - of dit conta op do - or | 05/11/2013 02:32                                 | Carpeta de archivos |              |
|                    | TContaduitá Pública                        | 29/10/2013 07:30                                 | Carpeta de archivos |              |
| ; Bibliotecas      | Geroetas: Administración III, Ayuda, Fondo | MysicalesoXtras.55                               | Carpeta de archivos |              |
| Documentos         | Fundamentos Conceptuales del Control       | torun, config, creditos, -<br>11/10/2011 11:22 a | Carpeta de archivos |              |
| 🔚 Imágenes         | huzzing                                    | 08/10/2013 02:47                                 | Carpeta de archivos |              |
| 🌙 Música           | 👪 Jorge                                    | 08/11/2013 10:49 a                               | Carpeta de archivos |              |
| 🗃 Vídeos           | PROCESO DOCENCIA                           | 09/10/2013 03:35                                 | Carpeta de archivos |              |
|                    | PROSPECTIVA                                | 11/10/2013 03:32                                 | Carpeta de archivos |              |
| 🖳 Equipo           | 🔚 05-28.sql                                | 19/09/2013 03:04                                 | Archivo WinRAR      | 327.084 KB   |
| 🚢 OS (C:)          | 28-geminis.sql                             | 28/05/2013 12:35 a                               | Archivo SQL         | 2.304.372 KB |
| 🕞 Datos (D:)       | administracion_III                         | 01/11/2013 03:39                                 | Archivo WinRAR Z    | 91.649 KB    |
|                    | 🖀 Contabilidad_III                         | 05/11/2013 02:32                                 | Archivo WinRAR Z    | 115.759 KB   |
| 🖣 Red              | Contabilidad_publica                       | 29/10/2013 07:30                                 | Archivo WinRAR Z    | 36.940 KB    |
|                    | a) formal_white                            | 25/09/2013 04:37                                 | Documento de ho     | 8 KB         |
|                    | Fundamentos Conceptuales del Control       | 24/10/2013 03:58                                 | Archivo WinRAR Z    | 92.655 KB    |
|                    | Introducción a los materiales y concepto   | 29/10/2013 05:10                                 | Archivo WinRAR Z    | 253.598 KB   |
|                    | msvci70.dll                                | 05/01/2002 03:38 a                               | Extensión de la apl | 54 KB        |
|                    | agelayout                                  | 25/09/2013 04:37                                 | Documento de ho     | 5 KB         |
|                    | Seminario                                  | 28/11/2013 07:38 a                               | Archivo WinRAR Z    | 222.503 KB   |
|                    | 퉬 Seminario                                | 28/11/2013 08:25 a                               | Carpeta de archivos |              |

Al ingresar a esta carpeta se selecciona el archivo ejecutable llamado entrada y se ejecuta al dar doble clic.

| Organizar 🔻 🗖 Abri | r Grabar Nueva carpeta |                      |                     | · ·       | 6 |
|--------------------|------------------------|----------------------|---------------------|-----------|---|
| 🔆 Favoritos        | Nombre                 | Fecha de modifica    | Tipo                | Tamaño    |   |
| 🐞 Descargas        | 🌗 Ayuda                | 13/09/2010 03:53     | Carpeta de archivos |           |   |
| Escritorio         | 길 Seminario            | 13/09/2010 03:53     | Carpeta de archivos |           |   |
| Sitios recientes   | 🎉 Xtras                | 13/09/2010 03:53     | Carpeta de archivos |           |   |
|                    | a5wmme.u32             | 10/08/1998 06:14     | Archivo U32         | 61 KB     |   |
| 🧊 Bibliotecas      | a7mpeg32.xmo           | 11/10/2003 01:15 a   | Archivo XMO         | 33 KB     |   |
| Documentos         | al Autorun             | 30/03/2004 02:26     | Información sobre   | 1 KB      |   |
| 🔚 Imágenes         | a config               | 13/09/2010 09:58 a   | Opciones de confi   | 1 KB      |   |
| 👌 Música           | a) creditos            | 07/10/2004 07:46     | Documento de ho     | 3 KB      |   |
| 😸 Vídeos           | 💿 créditos             | 17/04/2008 04:31     | Chrome HTML Do      | 4 KB      |   |
|                    | Elementos Interfaz.a7e | 24/06/2008 07:19     | Archivo A7E         | 8.122 KB  |   |
| 🌉 Equipo           | Entrada                | 27/03/2009 03:24 p.m | . Aplicación        | 1.877 KB  |   |
| 🚢 OS (C:)          | Intro                  | 18/01/2008 03:28     | Clip de película    | 34.157 KB |   |
| 🕞 Datos (D:)       | 💿 introducción         | 24/02/2006 02:08     | Chrome HTML Do      | 3 KB      |   |
|                    | JS32.DLL               | 21/04/2003 04:43     | Extensión de la apl | 377 KB    |   |
| 🗣 Red              | tMsWebFXComm.U32       | 04/09/1999 02:07     | Archivo U32         | 366 KB    |   |
|                    | 🗟 Umng                 | 31/03/2004 02:00     | Icono               | 13 KB     |   |
|                    | WinCtrls.u32           | 05/08/2001 06:18 a   | Archivo U32         | 243 KB    |   |

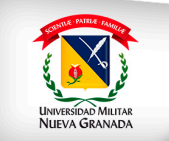

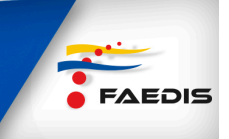

Al ejecutar el archivo se inicia la presentación del "material de estudio" de la asignatura o módulo que se curse en el bloque.

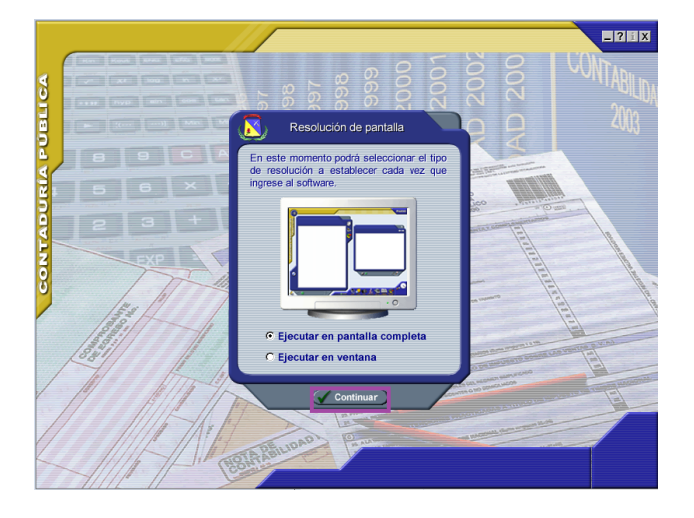

Se debe dar clic en el botón continuar y se selecciona la asignatura que el estudiante cursa.

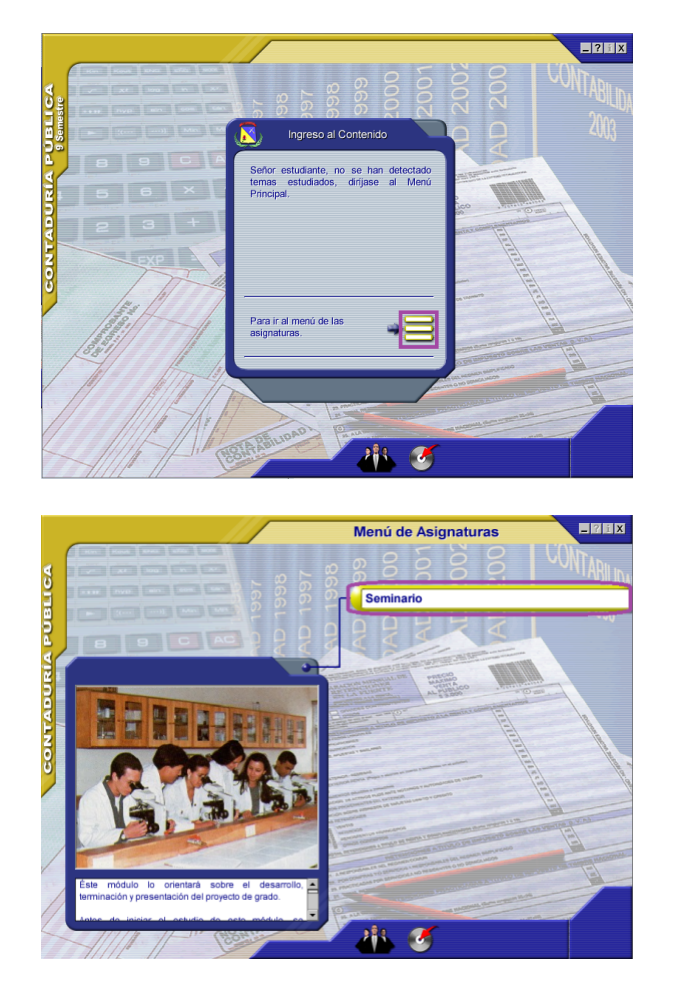

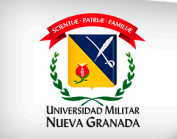

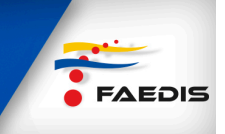

Inmediatamente se inicia el recorrido por la unidad instalada y sus diferentes temas.

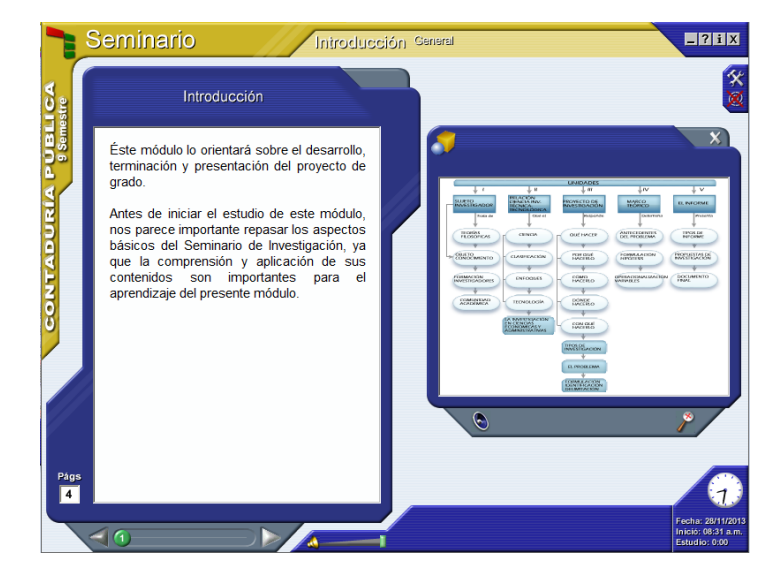

Al dar clic sobre este enlace se lanzará automáticamente la ventana de descarga. Aquí se podrá presionar el botón ejecutar y el sistema procede a descargar el archivo.

Luego puede ejecutar el instalador o si desea guardar el instalador en el disco duro podrá hacerlo, para posteriormente ejecutarlo.

Si presiona el botón ejecutar, luego de un tiempo, se presentará la ventana de instalación. El tiempo descarga depende de la velocidad de conexión que tenga a Internet.

Si presiona el botón Guardar, el sistema le pedirá algún sitio en su disco duro, para descargar el instalador. Luego de haberlo descargado, tendrá que ejecutar el archivo correspondiente de instalación; Para cualquiera de las dos opciones anteriores, se descomprime el instalador y se inicia automáticamente.

Al presionar el botón Instalar, se presentará la ventana del acuerdo de licencia, en el cual deberá tener en cuenta el texto allí presentado. Luego deberá chequear la opción "Estoy de acuerdo con los términos y condiciones anteriores". Presione el botón Siguiente.